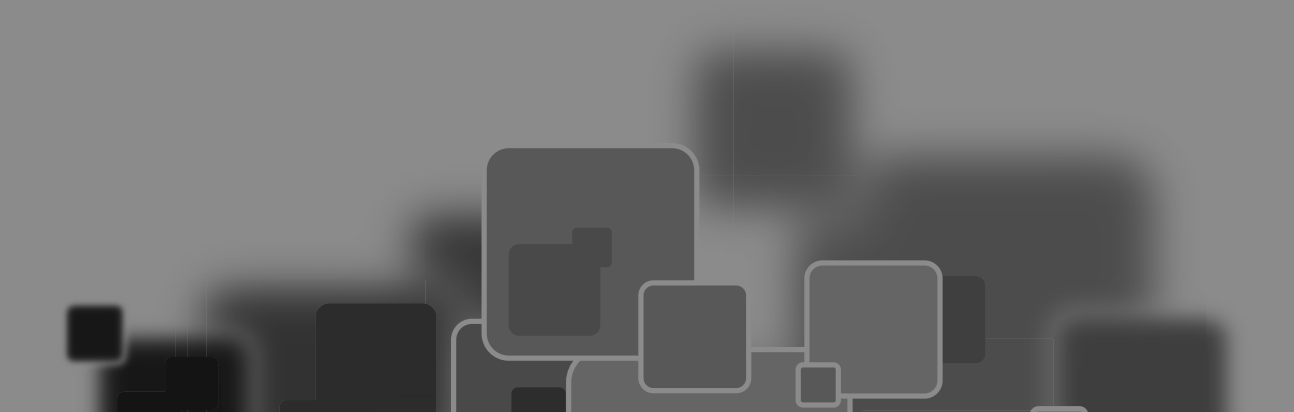

在 Illustrator 中创建基本图形后,可以通过不同的方法将多个简单的图形组合为复杂的图形。组合对 象时,可以通过"路径查找器"面板操作,也可以使用复合路径和复合形状。此外,对图形进行变换和 变形操作也可以得到新的图形。

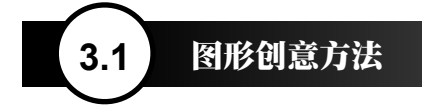

图形(Graphics)是一种说明性的视觉符号,是介于文字和绘画艺术之间的视觉语言形式。人们常把 图形喻为"世界语",因为它能普遍地被人们所看懂。其原因在于,图形比文字更形象、更具体、更直接, 它超越了地域和国家,无须翻译,便能实现广泛的传播效应。

3.1.1 同构图形

所谓同构图形,指的是两个或两个以上的图形 组合在一起,共同构成一个新图形,这个新图形并 不是原图形的简单相加,而是一种超越或突变,如 图 3-1 ~图 3-4 所示。

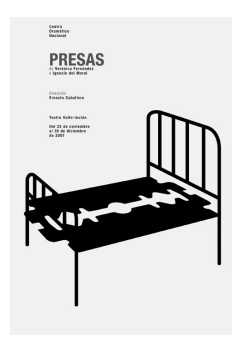

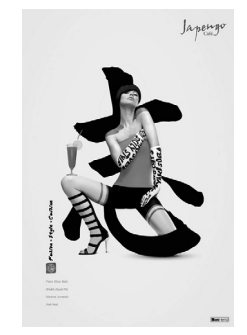

西班牙剪影海报 图 3-1

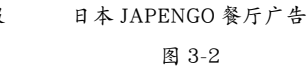

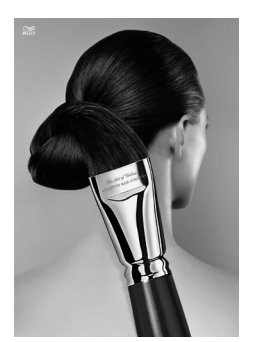

Wella 美发连锁店广告 图 3-3

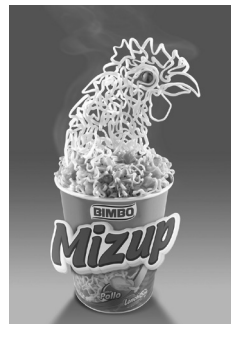

BIMBO Mizup 方便面广告 图 3-4

# 3.1.2 异影同构图形

客观物体在光的作用下,会产生与之对应的投影,如果投影产生异常的变化,呈现出与原物不同的对应物就叫作异影图形,如图 3-5 所示。

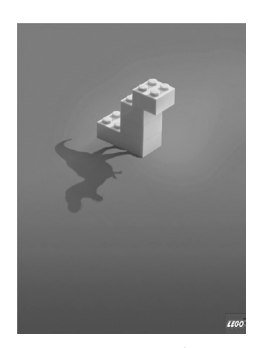

乐高玩具广告 图 3-5

# 3.1.3 肖形同构图形

所谓"肖"即为相像、相似的意思。肖形同构 是以一种或几种物形的形态去模拟另一种物形的形 态。它既可以是二维平面的物形组成的肖形图形, 也可以是三维立体的肖形图形,即由生活中现成的 对象组成的图形,如图 3-6 所示。

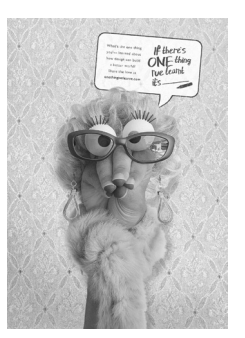

网站广告 图 3-6

# 3.1.4 置换同构图形

置换同构是将对象的某一特定元素与另一种 本不属于其物质的元素进行非现实的构造(偷梁换

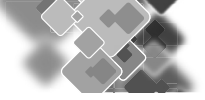

柱),产生一种具有新意的、奇特的图形,如图 3-7 所示。这种对物形元素的置换会破坏事物正常的逻 辑关系。

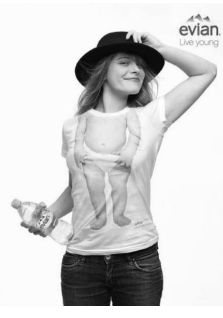

Evian 矿泉水广告 图 3-7

#### 3.1.5 解构图形

解构图形是指将物象分割、拆解,使其化整为零,再进行重新排列组合,产生新的图形,如图 3-8 所示。解构并不添加新的视觉内容,而是仅以原形 元素的重复或重构组合来创造图形。

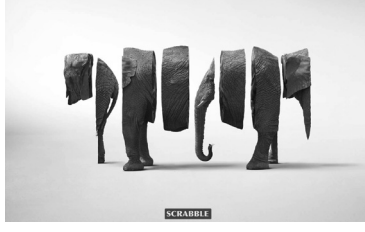

Scrabble 拼字游戏 图 3-8

#### 3.1.6 减缺图形

减缺图形是指用单一的视觉形象去创作简化的 图形,使图形在减缺形态下,仍能充分体现其造型 特点,并利用图形的缺失、不完整,来强化想要突 出的特征,如图 3-9 所示。

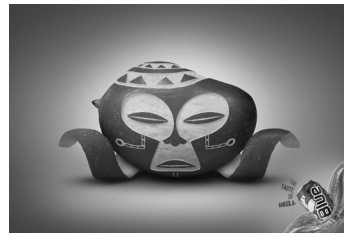

Blue Soft Drink 蓝色软饮广告 图 3-9

# 3.1.7 正负图形

正负图形是指正形与负形相互借用,造成在 一个大图形结构中隐含着其他小图形的情况,如图 3-10 所示。

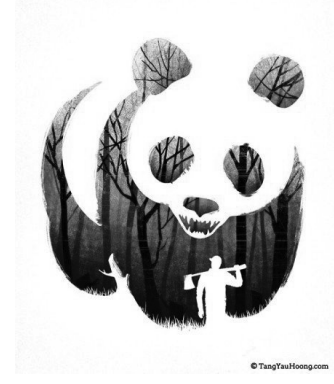

插画师 Tang Yau Hoong 的作品 图 3-10

3.1.8 双关图形

双关图形是指一个图形可以解读为两种不同的 物形,并通过这两种物形直接的联系产生意义,传 递高度简化的视觉信息,如图 3-11 所示。

#### WHAT'S ON A MAN'S MIND

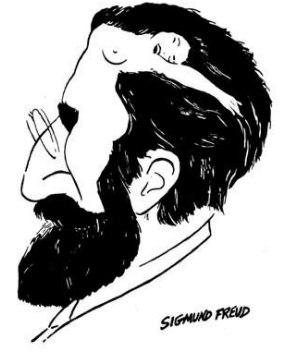

双关图形: 男人、女人 图 3-11

3.1.9 文字图形

文字图形是指分析文字的结构,进行形态的重 组与变化,以点、线、面的方式让文字构成抽象或 具象的有某种意义的图形,使其产生新的含义,如 图 3-12 所示。

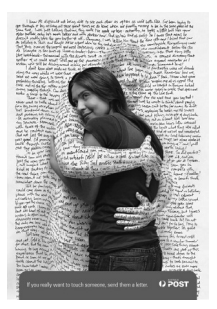

澳大利亚邮政局广告 图 3-12

# 3.1.10 叠加图形

将两个或多个图形以不同的形式进行叠加处 理,产生不同效果的手法称为叠加,如图 3-13 所示。 经过叠合后的图形能彻底打破现实视觉与想象图形 间的沟通障碍,让人们在对图形的理性辨识中去理 解图形所要表现的含义。

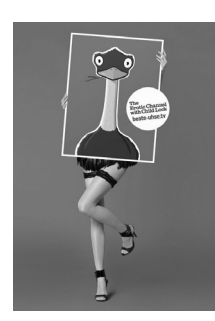

德国 Beate Uhse 电视台广告 图 3-13

#### 3.1.11 矛盾空间图形

矛盾空间是创作者刻意违背透视原理,利用平面的局限性及视觉的错觉,制造出的实际空间中无法存在的空间形式。在矛盾空间中出现的同视觉空间毫不相干的矛盾图形,称为矛盾空间图形,如图 3-14 ~图 3-16 所示。

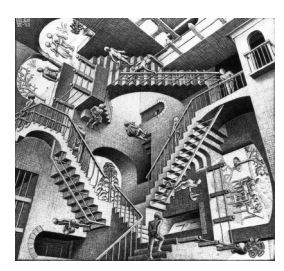

相对性(埃舍尔) 图 3-14

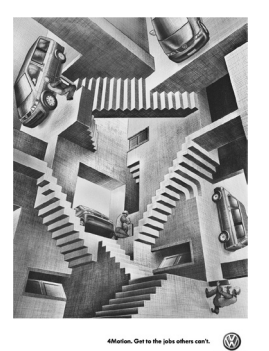

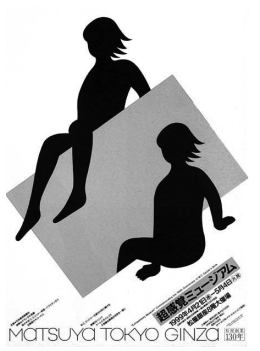

大众汽车广告 图 3-15

松屋百貨招贴(福田繁雄) 图 3-16

3.1.12 有趣的错视现象

在视觉活动中,常常会出现看到的对象与客 观事物不一致的现象,这种知觉称为错视。错视一 般分为由图像本身构造而导致的几何学错视、由感 觉器官引起的生理错视以及心理原因导致的认知错 视。如图 3-17 所示为几何学错视——弗雷泽图形, 它是一个产生角度、方向错视的图形,被称作错视 之王,漩涡状图形实际是同心圆;如图 3-18 所示 为生理错视——赫曼方格,单看这是一个个黑色的 方块,而整张图一起看,则会发现方格与方格之间 的对角出现了灰色的小点;如图 3-19 所示为认知 错视——鸭兔错觉,它既可以看作是一只鸭子的头, 也可以看作是一只兔子的头。

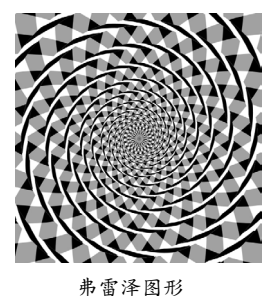

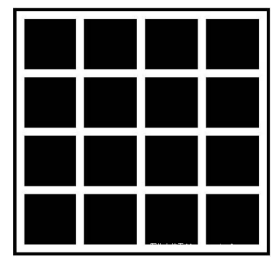

图 3-17

赫曼方格 图 3-18

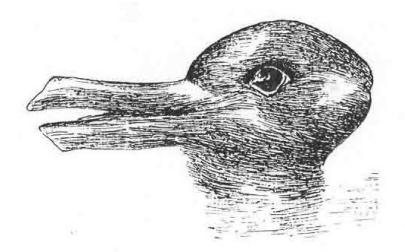

鸭兔错觉 图 3-19

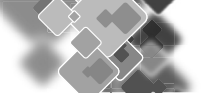

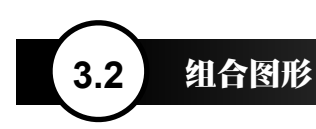

在 Illustrator 中,很多看似复杂的图稿,往往是由多个简单的图形组合而成的,这要比直接绘制复杂 对象简单得多。选择两个或更多的图形后,单击"路径查找器"面板中的按钮,即可组合对象,如图 3-20 所示。

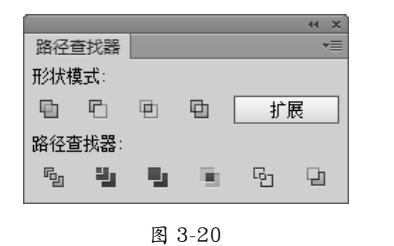

#### 路径查找器面板 3.2.1

● 联集 □:将选中的多个图形合并为一个图 形。合并后,轮廓线及其重叠的部分融合 在一起,最前面对象的颜色决定了合并后 的对象颜色, 如图 3-21 和图 3-22 所示。

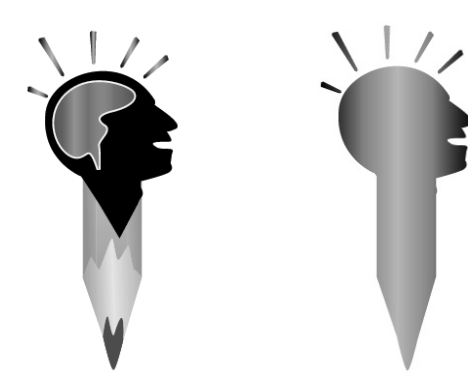

图 3-21

图 3-22

● 减去顶层 □: 用最后面的图形减去其前面 的所有图形,保留后面图形的填色和描边, 如图 3-23 和图 3-24 所示。

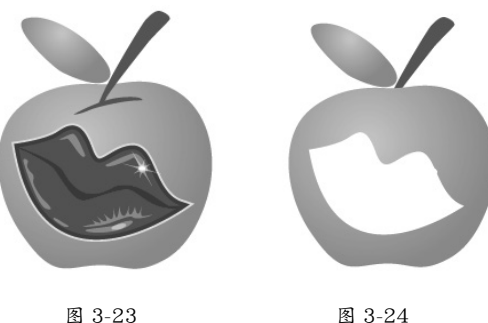

图 3-24

● 交集 回: 只保留图形的重叠部分, 删除其 他部分, 重叠部分显示为最前面图形的填 色和描边,如图 3-25 和图 3-26 所示。

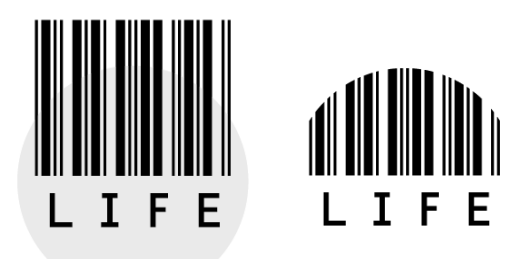

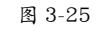

图 3-26

● 差集 □: 只保留图形的非重叠部分, 重叠 部分被挖空,最终的图形显示为最前面图 形的填色和描边,如图 3-27 和图 3-28 所示。

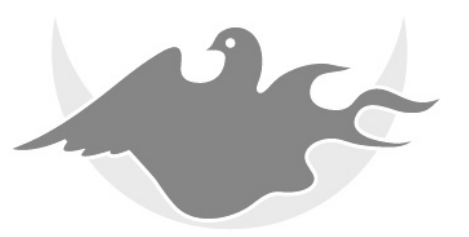

图 3-27

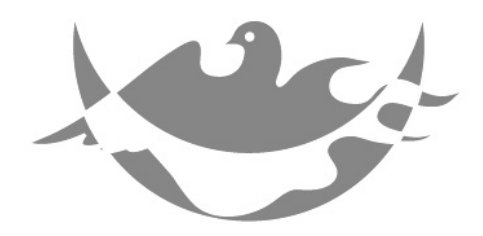

图 3-28

 分割 
 引 
 引 
 引 
 引 
 引 
 引 
 引 
 引 
 引 
 引 
 引 
 引 
 引 
 引 
 引 
 引 
 引 
 引 
 引 
 引 
 引 
 引 
 引 
 引 
 引 
 引 
 引 
 引 
 引 
 引 
 引 
 引 
 引 
 引 
 引 
 引 
 引 
 引 
 引 
 引 
 引 
 引 
 引 
 引 
 引 
 引 
 引 
 引 
 引 
 引 
 引 
 引 
 引 
 引 
 引 
 別 
 別 
 別 
 別 
 別 
 別 
 別 
 別 
 別 
 別 
 別 
 別 
 別 
 別 
 別 
 別 
 別 
 別 
 別 
 別 
 別 
 別 
 別 
 別 
 別 
 別 
 別 
 別 
 別 
 別 
 別 
 別 
 別 
 別 
 別 
 別 
 別 
 別 
 別 
 別 
 別 
 別 
 別 
 別 
 別 
 別 
 別 
 別 
 別 
 別 
 別 
 別 
 別 
 別 
 別 
 別 
 別 
 別 
 別 
 別 
 別 
 別 
 別 
 別 
 別 
 別 
 別 
 別 
 別 
 別 
 別 
 <li 之成为单独的图形,分割后的图形可以保 留原图形的填色和描边,并自动编组。如 图 3-29 所示为在图形上创建的多条路径; 如图 3-30 所示为对图形进行分割后填充不 同颜色的效果。

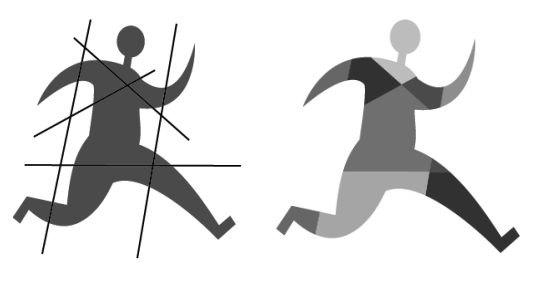

图 3-29

图 3-30

修边 : 将后面图形与前面图形重叠的部分删除,保留对象的填色,无描边,如图3-31和图 3-32 所示。

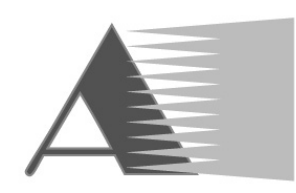

图 3-31

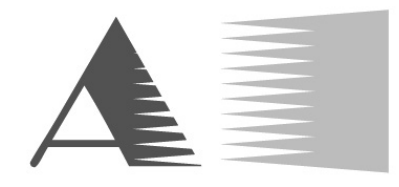

图 3-32

合并 : 不同颜色的图形合并后,最前面的图形保持形状不变,与后面图形重叠的部分将被删除。如图 3-33 所示为原图形;如图 3-34 所示为合并后将图形移开的效果。

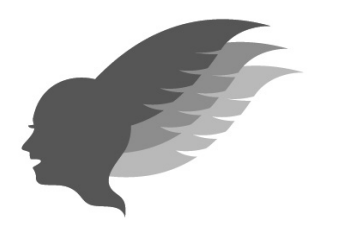

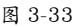

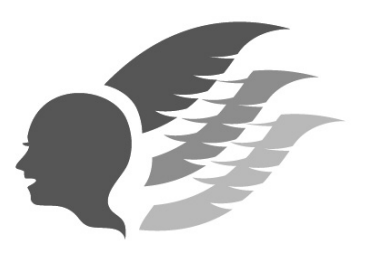

图 3-34

 载剪 : 只保留图形的重叠部分,最终的 图形无描边,并显示为最后面图形的颜色, 如图 3-35 和图 3-36 所示。

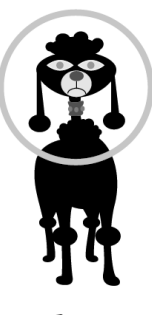

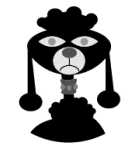

图 3-35

图 3-36

 轮廓 回: 只保留图形的轮廓,轮廓的颜色 为它自身的填色,如图 3-37和图 3-38所示。

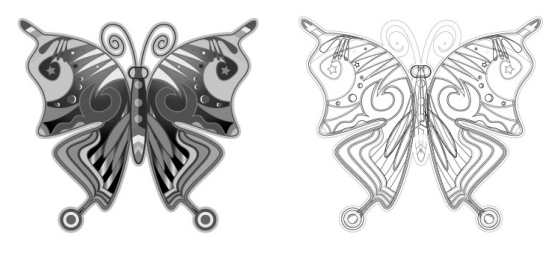

图 3-37

图 3-38

 减去后方对象 : 用最前面的图形减去其 后面的所有图形,保留最前面图形的非重 叠部分及描边和填色,如图 3-39 和图 3-40 所示。

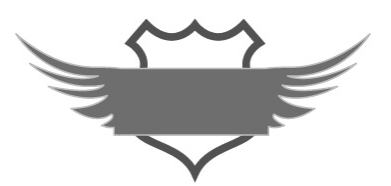

图 3-39

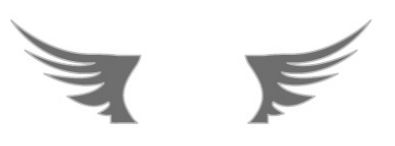

图 3-40

3.2.2 复合形状

在"路径查找器"面板中,最上面一排是"形 状模式"按钮。打开一个文件,如图 3-41 所示,

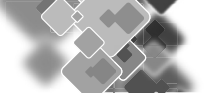

选择画板中的图形后,单击这些按钮,即可组合对 象并改变图形的结构。例如,单击联集按钮, 如图 3-42 所示,这两个图形会合并为一个图形, 如图 3-43 所示。

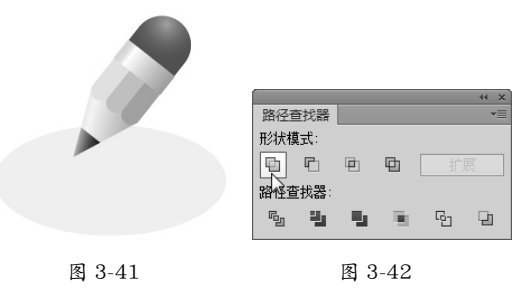

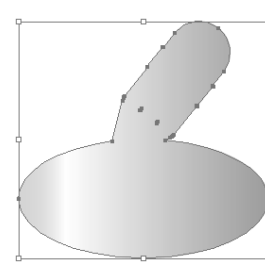

图 3-43

如果按住 Alt 键并单击联集按钮 ,则可以创 建复合形状。复合形状能够保留原图形各自的轮廓, 因而对图形的处理是非破坏性的,如图 3-44 所示。 可以看到,图形的外观虽然变为一个整体,但两个 图形的轮廓完好无损。

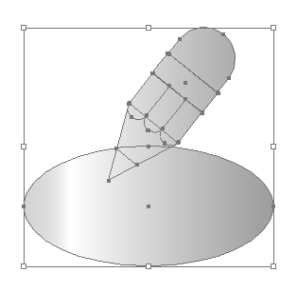

图 3-44

创建复合形状后,单击扩展按钮,可以删除多 余的路径。如果要释放复合形状,即将原有图形重 新分离出来,可以选择对象,打开"路径查找器" 面板菜单,选择其中的"释放复合形状"命令即可。

#### 提示

"效果"菜单中包含各种"路径查找器"效果,使用 它们组合对象后,也可以选择和编辑原始对象, 并且可通过"外观"面板修改或删除效果。但这些 效果只能应用于组、图层和文本对象。

# 3.2.3 复合路径

复合路径是由一条或多条简单的路径组合而成 的图形,可以产生挖空效果,即路径的重叠处会呈 现孔洞。如图 3-45 所示为两个图形,将它们选中, 执行"对象 > 复合路径 > 建立"命令,即可创建复 合路径,它们会自动编组,并应用最后面对象的填 充内容和样式,如图 3-46 所示。

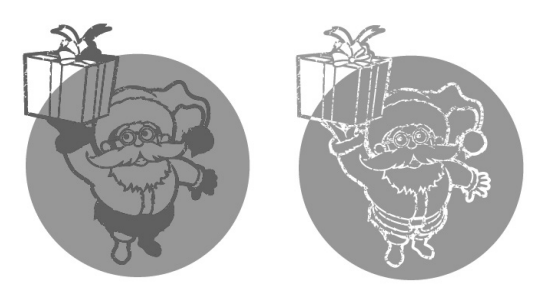

图 3-45

图 3-46

使用直接选择工具 \ 或编组选择工具 \ 选择 部分对象并进行移动时,复合路径的孔洞也会随之 变化,如图 3-47 所示。如果要释放复合路径,可 以选中对象,执行"对象 > 复合路径 > 释放"命令。

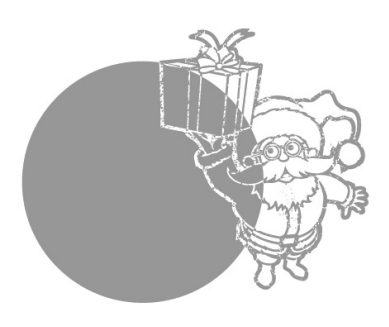

图 3-47

#### 提示

创建复合路径时,所有对象都使用最后面对象的 填充内容和样式,此时不能改变单独一个对象的 外观属性、图形样式和效果,也无法在"图层"面 板中单独处理对象。

# 3.2.4 形状生成器工具

形状生成器工具会可以合并或删除图形。

选择多个图形,如图 3-48 所示,使用形状生成器工具 在一个图形上方单击,然后向另一个图形拖曳鼠标,即可将这两个图形合并,如图 3-49和图 3-50 所示。按住 Alt 键并单击一个图形,则可将其删除,如图 3-51 所示。

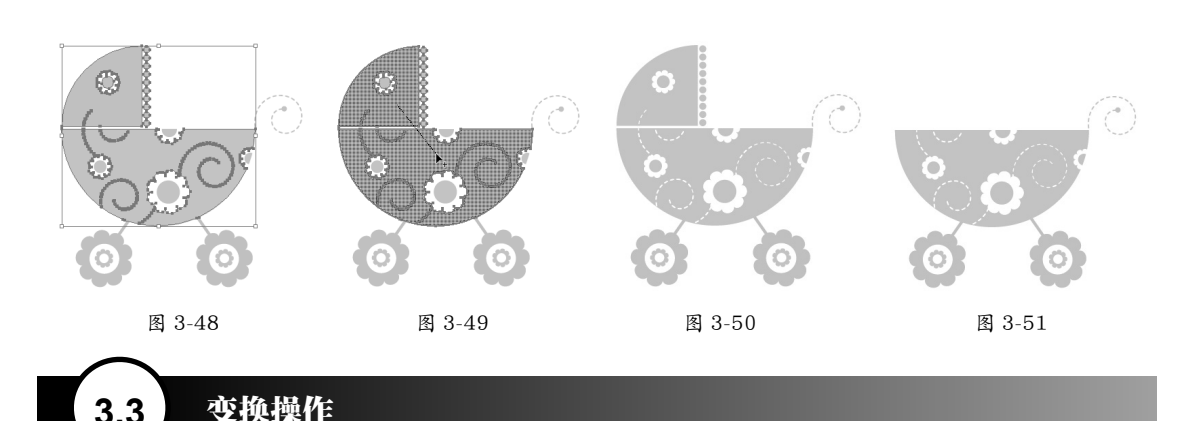

变换操作是指对图形进行移动、旋转、缩放、镜像和倾斜等操作。如果要进行自由变换,拖曳对象 的定界框即可:如果要精确变换,则可以通过各种变换工具的选项对话框或"变换"面板来完成。

#### 3.3.1 中心点和参考点

使用选择工具 》单击对象时,其周围会出现一个定界框,如图 3-52 所示。定界框四周的小方块是控 制点,中央的■状图标是中心点,拖曳控制点时,对象会以中心点为基准进行旋转或缩放,如图 3-53 所 示为旋转效果。

使用旋转工具〇、镜像工具硕、比例缩放工具27和倾斜工具之时,在窗口中单击并拖曳,会基于 中心点变换对象。如果要让对象围绕其他参考点变换,可以在画板中的任意一点单击,重新定义参考点(◆ 状图标)的位置,如图 3-54 所示,然后再拖曳鼠标进行相应的变换操作,如图 3-55 所示。此外,如果按 住 Alt 键并单击,则会弹出一个对话框,在该对话框中可以设置缩放比例、旋转角度等选项,从而实现精 确变换。如果要将参考点重新恢复到对象的中心,可以双击旋转等变换工具,在打开的对话框中单击"取 消"按钮。

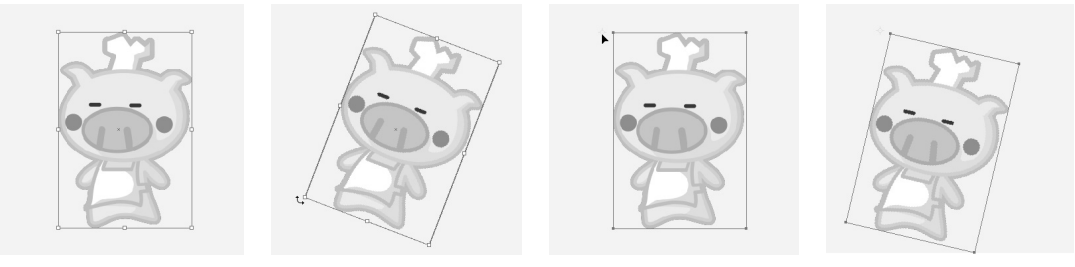

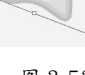

图 3-53

图 3-54

图 3-55

#### 提示

在 Illustrator 中, 定界框可以为红色、黄色和蓝色等不同颜色, 这取决于图形所在图层的颜色。因此, 修改图层的颜色时,定界框的颜色也会随之改变。关于图层颜色的设置方法,请参阅"7.2.1 图层面板" 一节。如果要隐藏定界框,可以执行"视图>隐藏定界框"命令。

#### 3.3.2 移动对象

使用选择工具 ▶ 在对象上方单击并拖曳即可移动对象, 如图 3-56 和图 3-57 所示。按住 Shift 键可沿 水平、垂直或对角线方向移动。如果要精确定义移动距离,可以先选择对象,然后双击选择工具、,打开"移 动"对话框设置参数,如图 3-58 所示。

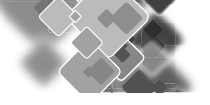

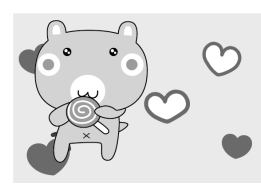

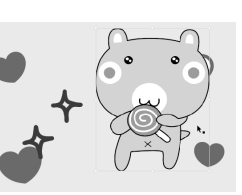

图 3-56

图 3-57

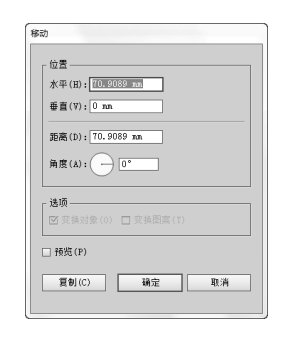

图 3-58

#### 3.3.3 旋转对象

#### (1) 使用选择工具操作

使用选择工具 ▶ 选择对象,如图 3-59 所示, 将光标放在定界框外,当光标变为 3 状时,单击并 拖曳即可旋转对象,如图 3-60 所示。

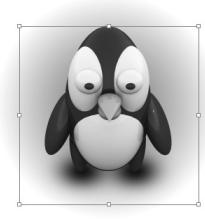

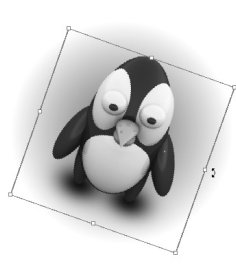

图 3-59

图 3-60

(2) 使用旋转工具操作

选择对象后,使用旋转工具,在窗口中单击 并拖曳即可旋转对象。如果要精确定义旋转角度, 可以双击该工具,打开"旋转"对话框并进行设置, 如图 3-61 所示。

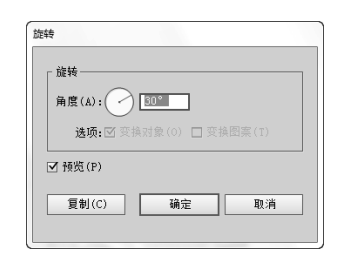

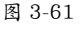

小技巧: 复位定界框 进行旋转操作后、对象的定界框也会发生旋转。 如果要复位定界框,即将其恢复为水平状,可以 执行"对象>变换>重置定界框"命令。

3.3.4 缩放对象

#### (1)使用选择工具操作

使用选择工具 ▶ 选中对象,如图 3-62 所示,将 光标放在定界框边角的控制点上,当光标变为↔→、 ↓、、、、、状时,单击并拖曳可以拉伸对象;按住 Shift 键操作可实现等比缩放,如图 3-63 所示。

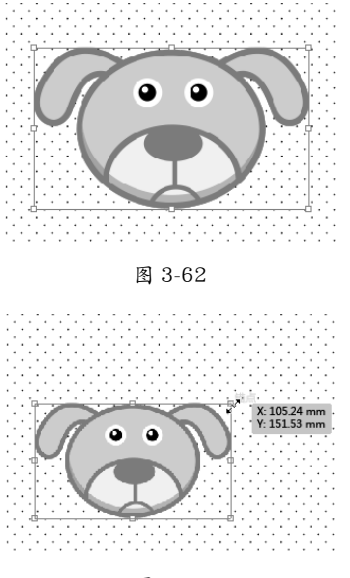

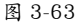

(2)使用比例缩放工具操作

选择对象后,使用比例缩放工具已在窗口中 单击并拖曳可以拉伸对象,按住 Shift 键操作可进 行等比缩放。如果要精确定义缩放比例,可以双击 该工具,打开"比例缩放"对话框并设置参数,如 图 3-64 所示。

|           |                                                                                   |                                                                                                    |                                                                                                    | _                                                                                                    |
|-----------|-----------------------------------------------------------------------------------|----------------------------------------------------------------------------------------------------|----------------------------------------------------------------------------------------------------|----------------------------------------------------------------------------------------------------|
| 月缩放——     |                                                                                   |                                                                                                    |                                                                                                    |                                                                                                    |
| 等比(10):[5 | 50                                                                                |                                                                                                    |                                                                                                    |                                                                                                    |
| 不等比(N)    |                                                                                   |                                                                                                    |                                                                                                    |                                                                                                    |
| 水平(H):4   | 1.935%                                                                            |                                                                                                    |                                                                                                    |                                                                                                    |
| 垂直(V):[1  | 16%                                                                               |                                                                                                    |                                                                                                    |                                                                                                    |
| 页         | いわれた風                                                                             | (17)                                                                                                    |                                                                                                    |                                                                                                    |
| 安换对象(0    | ) ⊻ 荮                                                                             | (1)<br>美图菜(1)                                                                                                    |                                                                                                    |                                                                                                    |
| 揽(P)      |                                                                                   |                                                                                                    |                                                                                                    |                                                                                                    |
| [句](C)    | i                                                                                 | 龍定                                                                                                    | 取消                                                                                                    |                                                                                                    |
|           | 等比(U):[<br>不等比(N)<br>水平(H):[<br>垂直(V):[<br>页<br>此例编放報<br>变換对象(C)<br>页(P)<br>頁例(C) | <ul> <li>等比(ID):</li> <li>50</li> <li>不等比(ID)</li> <li>水平(ID):</li> <li>(41.936%)</li> <li>等置(Y):</li> <li>(116%)</li> <li>页</li> <li>此例編就描述和效果</li> <li>页</li> <li>比例編就描述和效果</li> <li>页</li> <li>近(P)</li> <li></li> <li><!--</td--><td>等於(11):50<br/>不等於(11):41.9558<br/>要畫(11):41.9558<br/>要畫(11):1168<br/>比別編編編這和功果(12)<br/>現後対象(0):37 其後閣案(11)<br/>均低(14)<br/>均低(14):41<br/>(16):41<br/>(16):</td><td>等比(10):[50]<br/>不等比(10)<br/>水平(10):[41,9395]<br/>番<br/>前<br/>比例編放量位和改業(E)<br/>異致対象(0) ♂ 支集級指案(T)<br/>端(P)<br/>種類(C) 種業 取(A)</td></li></ul> | 等於(11):50<br>不等於(11):41.9558<br>要畫(11):41.9558<br>要畫(11):1168<br>比別編編編這和功果(12)<br>現後対象(0):37 其後閣案(11)<br>均低(14)<br>均低(14):41<br>(16):41<br>(16): | 等比(10):[50]<br>不等比(10)<br>水平(10):[41,9395]<br>番<br>前<br>比例編放量位和改業(E)<br>異致対象(0) ♂ 支集級指案(T)<br>端(P)<br>種類(C) 種業 取(A) |

图 3-64

#### 3.3.5 镜像对象

#### (1) 使用选择工具操作

使用选择工具 选中对象后,将光标放在定 界框中央的控制点上,单击并向图形另一侧拖曳可 以翻转对象。

(2) 使用镜像工具操作

选择对象后,使用镜像工具 ① 在窗口中单击, 指定镜像轴上的一点(不可见),如图 3-65 所示, 释放鼠标按键,在另一处位置单击,确定镜像轴的 第二个点,此时所选对象便会基于定义的轴进行翻 转;按住 Alt键操作可以复制对象,制作出倒影效果, 如图 3-66 所示;按住 Shift 键并拖曳鼠标,可以将 角度限制为 90°。如果要准确定义镜像轴或旋转 角度,可以双击该工具,打开"镜像"对话框并设 置参数,如图 3-67 所示。

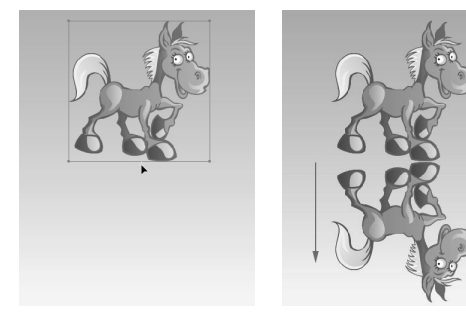

图 3-65

图 3-66

| ⊙水平(10) 型<br>○垂直(17) 郈 |
|------------------------|
| ○垂直(∀) 즑               |
|                        |
| ○角度(ム): 0°             |
| 选项                     |
| Z 変換対象(0) 🔲 変換图案(T)    |

图 3-67

# 3.3.6 倾斜对象

选中对象,如图 3-68 所示,使用倾斜工具 之在窗口中单击,随后向左、右拖曳鼠标(按住 Shift 键可保持其原始高度)可以沿水平轴倾斜对 象,如图 3-69 所示;上、下拖曳鼠标(按住 Shift 键可保持其原始宽度)可以沿垂直轴倾斜对象,如 图 3-70 所示;按住 Alt 键操作可以复制对象,这种 方法特别适合制作投影效果,如图 3-71 所示。如 果要精确定义倾斜方向和角度,可以双击该工具, 打开"倾斜"对话框并设置参数,如图 3-72 所示。

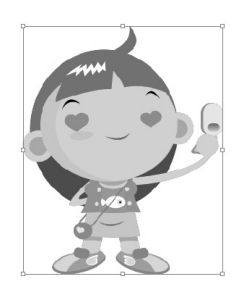

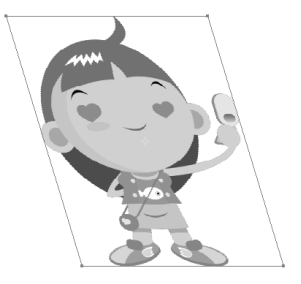

图 3-69

图 3-68

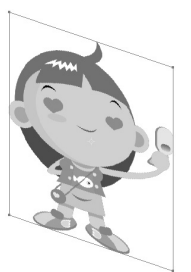

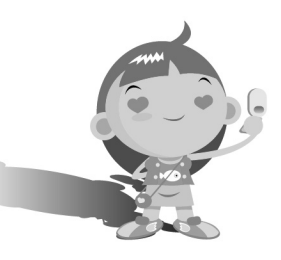

图 3-70

图 3-71

| 「「「「」」                                  |
|-----------------------------------------|
| 倾斜角度 (S): 0*                            |
| - 釉                                     |
| <ul> <li>水平(H)</li> </ul>               |
| ○ 垂直(V)                                 |
| ○角度(4): 0°                              |
| - · · · · · · · · · · · · · · · · · · · |
| ☑ 变换对象(0) □ 变换图案(1)                     |
| □ 预览(P)                                 |
| 夏制(C) 确定 取消                             |
|                                         |

图 3-72

#### 小技巧:使用自由变换工具进行变换操作

自由变换工具 ¥:! 可以灵活地对所选对象进行变换操作。进行移动、旋转和缩放操作,与通过定 界框操作完全相同。该工具的特别之处是可以进 行斜切、扭曲和透视变换。

- 斜切:在边角的控制点上单击,然后按 Ctrl+Alt快捷键并拖曳鼠标即可进行斜切 操作。
- 扭曲: 在边角的控制点上单击, 然后按住 Ctrl 键并拖曳鼠标即可进行扭曲操作。
- 透视扭曲:在边角的控制点上单击,然后 按Shift+Alt+Ctrl快捷键并拖曳鼠标即可 进行透视扭曲。

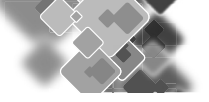

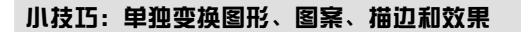

如果对象设置了描边、填充了图案或添加了效果、则可以在"移动""旋转""比例缩放"和"镜像" 对话框中通过设置选项、单独对描边、图案和效果应用变换、而不影响图形、也可以单独变换图形、 或者同时变换所有内容。

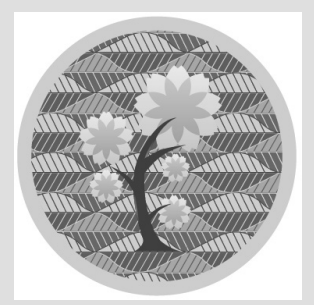

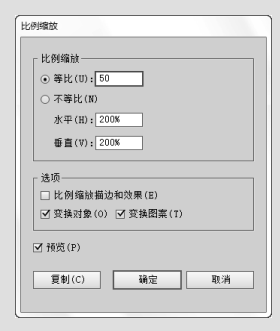

圆形添加了图案和描边

"比例缩放"对话框

比例缩放描边和效果:选择该选项后,描边和效果会与对象一同变换;取消选择时,仅变换对象。

• 变换对象 / 变换图案:选择"变换对象"选项时, 仅变换对象, 图案保持不变; 选择"变换图案" 选项时, 仅变换图案, 对象保持不变; 两项都选择, 则对象和图案会同时变换。

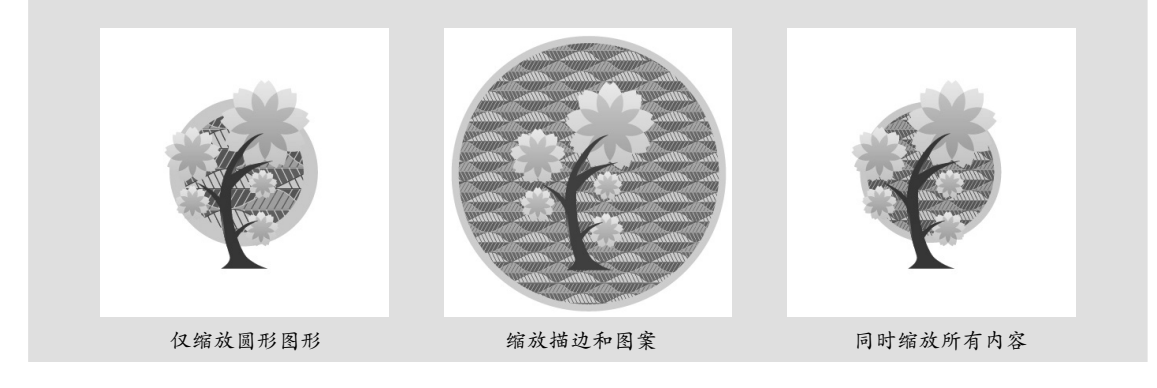

#### 3.3.7 变换面板

"变换"面板可以进行精确的变换操作,如图 3-73 所示。选择对象后,只需在面板的选项中输入数 值并按Enter键,即可进行变换处理。此外,使用菜单中的命令可以对图案和描边等单独应用变换,如图 3-74 所示。

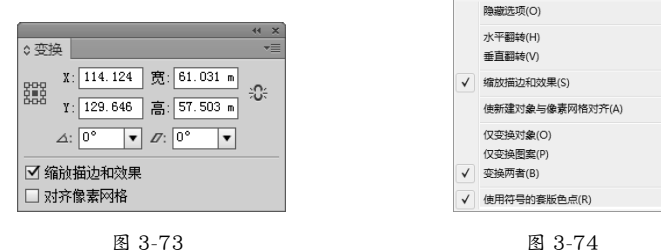

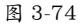

- 参考点定位器龖:进行移动、旋转和缩放操作时,对象以参考点为基准进行变换。 在默认情况下, 参考点位于对象的中心,如果要改变它的位置,可以单击参考点定位器上的空心小方块。
- X/Y:分别代表了对象在水平和垂直方向上的位置。在这两个洗项中输入数值可精确定位对象在 文档窗口中的位置。

- 宽/高:分别代表了对象的宽度和高度,在这两个文本框中输入数值可以将对象缩放到指定的宽度和高度。如果单击选项右侧的杂按钮,则可进行等比缩放。
- 旋转 ▲:: 可以输入对象的旋转角度。
- •倾斜 17::可以输入对象的倾斜角度。
- 缩放描边和效果:对描边和效果应用变换。
- 对齐像素网格:将对象对齐到像素网格上,使对齐效果更加精准。在进行网页设计时,该选项十 分有用。

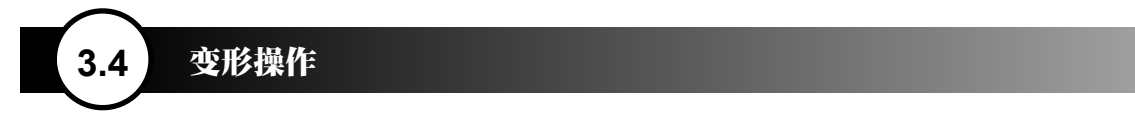

Illustrator 的工具面板中有 7 种液化类工具,可以进行变形操作,如图 3-75 所示。使用这些工具时, 在对象上方单击或单击并拖曳涂抹,即可按照特定的方式扭曲对象,如图 3-76 所示。

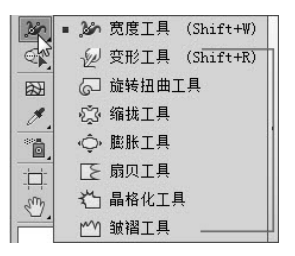

液化类工具

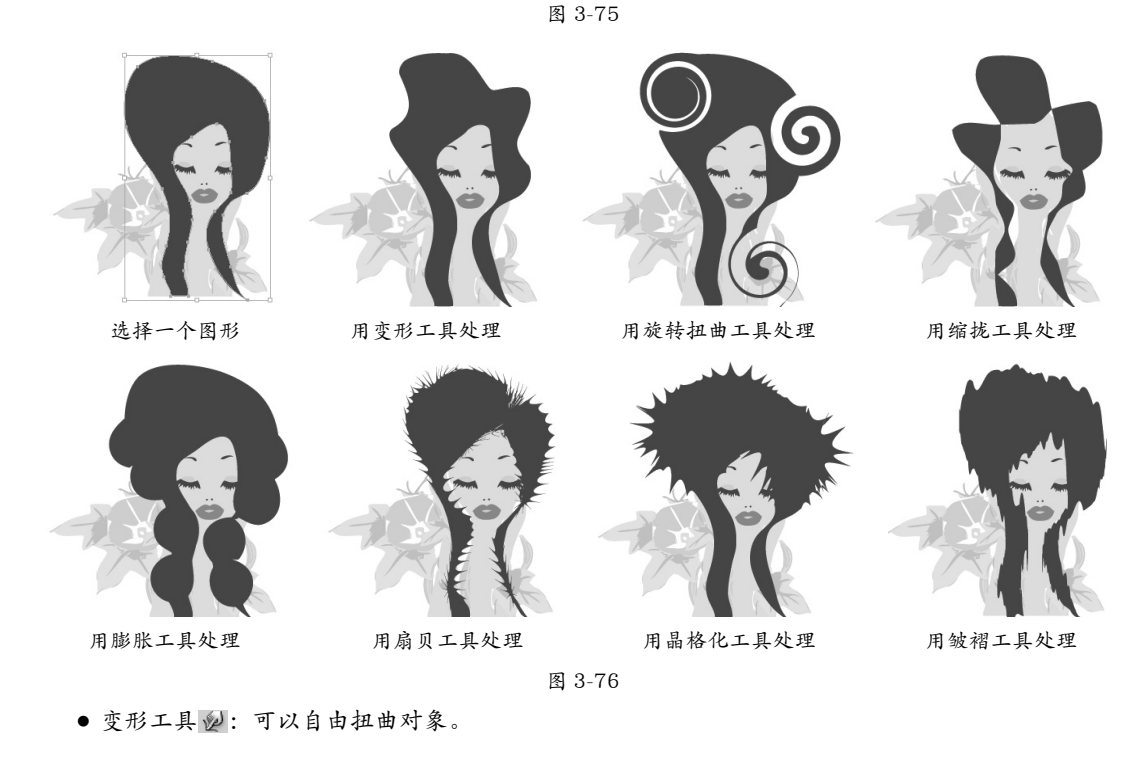

- 旋转扭曲工具 []: 可以产生漩涡状的变形效果。
- 缩拢工具 ②: 可以使对象产生向内的收缩效果。

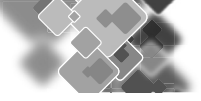

- ●膨胀工具 ۞:可以使对象产生向外的膨胀效果。
- 扇贝工具 [5]: 可以向对象的轮廓添加随机弯曲的细节, 创建类似贝壳表面的纹路效果。
- 晶格化工具 : 可以向对象的轮廓添加随机锥化的细节。该工具与扇贝工具的作用相反,扇贝工具产生向内的弯曲,而晶格化工具产生向外的尖锐凸起。
- 皱褶工具──: 可以向对象的轮廓添加类似于皱褶的细节,使其产生不规则的起伏。

#### 提示

- 使用液化类工具时,不必选中对象便可直接进行处理,如果要将扭曲限定为一个或者多个对象, 可以先选中这些对象,然后再对其进行扭曲。
- 在文档窗口中按住 Alt 键并拖曳鼠标,可以调整工具的大小。
- ●使用除变形工具 ≥ 以外的其他工具时,在对象上方单击时,按住鼠标按键的时间越长,扭曲效 果越强烈。
- 液化类工具不能扭曲链接的文件或包含文本、图形以及符号对象。

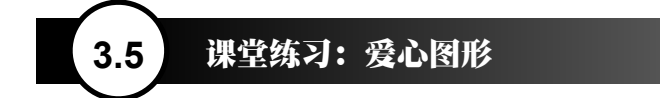

01 按 Ctrl+N 快捷键,新建一个文档。使用椭圆工具 ● 按住 Shift 键创建一个正圆形,填充粉色,无描边, 如图 3-77 所示。使用选择工具 、,按住 Alt+Shift 快捷键并沿水平方向拖曳鼠标,复制图形,如图 3-78 所示。

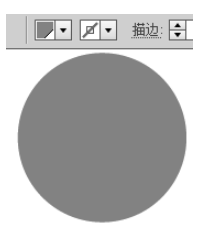

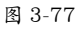

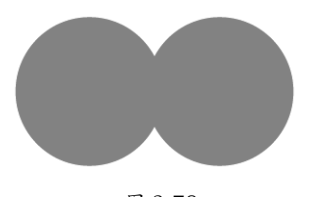

图 3-78

02 使用选择工具 ▶ 拖出一个选框,选取这两个图形,如图 3-79 所示,单击"路径查找器"面板中的 上按钮,将它们合并,如图 3-80 和图 3-81 所示。

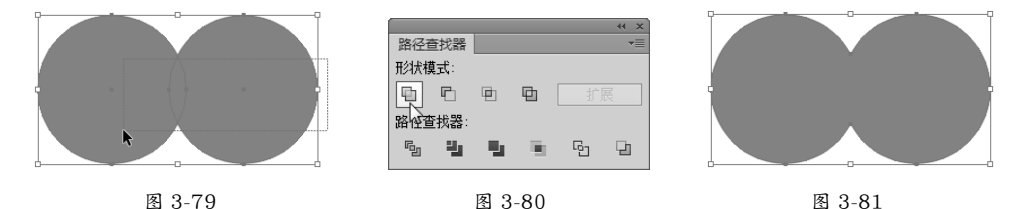

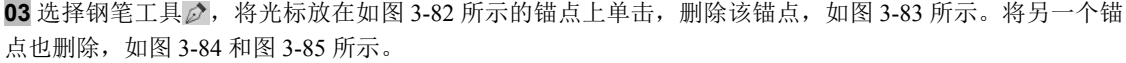

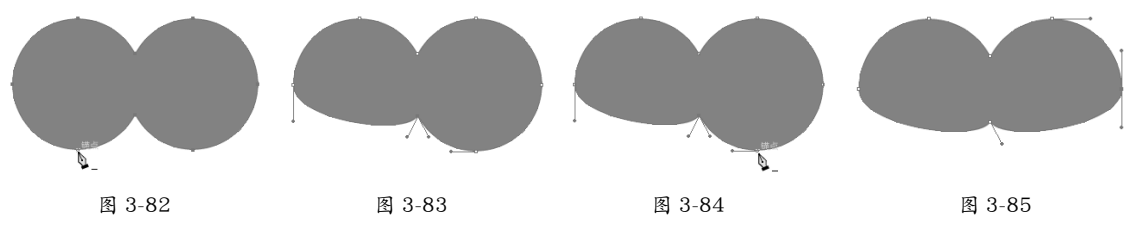

04 选择转换锚点工具 N,将光标放在如图 3-86 所示的锚点上单击,将锚点的方向线删除,如图 3-87 所示。 使用直接选择工具 N,将光标放在锚点上,如图 3-88 所示,单击并按住 Shift 键向下方拖曳,移动锚点, 如图 3-89 所示。

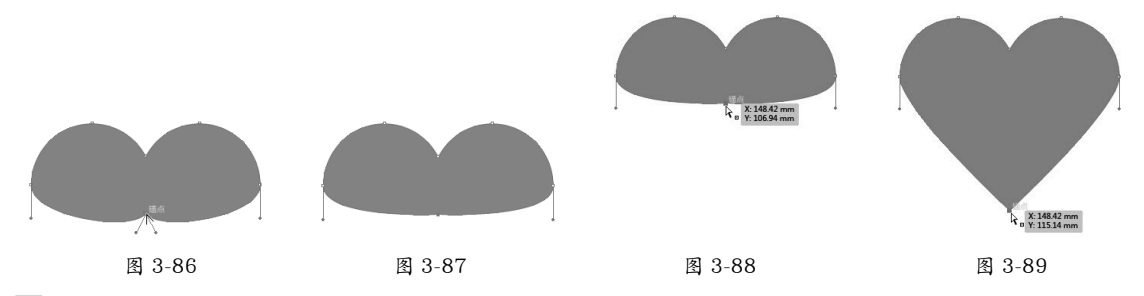

**05** 将光标放在方向点上,如图 3-90 所示,单击并按住 Shift 键向下拖曳,移动方向点,如图 3-91 所示。采用相同的方法拖曳另一侧的方向点,如图 3-92 和图 3-93 所示。

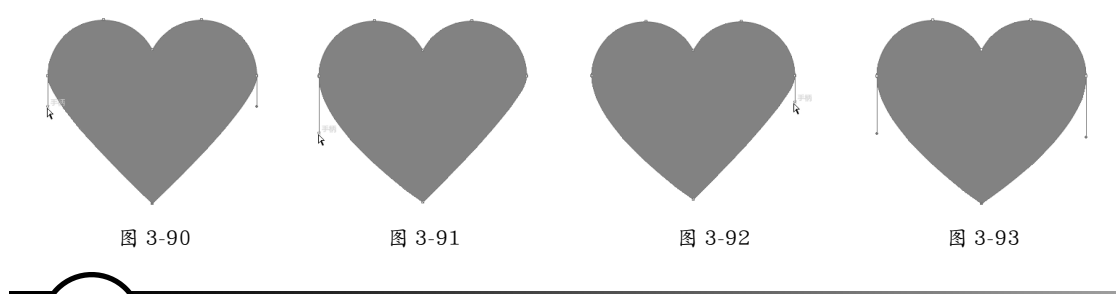

3.6 课堂练习:眼镜图形

01 按 Ctrl+O 快捷键,打开上一个实例的效果文件。用选择工具 ▶ 选取心形,如图 3-94 所示,将其填充颜 色设置为黄色,如图 3-95 和图 3-96 所示。

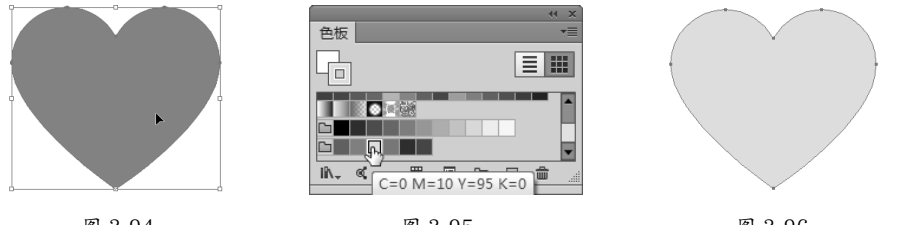

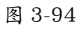

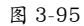

图 3-96

02 按 Ctrl+C 快捷键复制,按 Ctrl+F 快捷键粘贴到前面。执行"窗口>色板库>图案>基本图形>基本图形\_点" 命令,打开该面板。单击如图 3-97 所示的图案,为图形填充该图案,如图 3-98 所示。

03 双击比例缩放工具 27,打开"比例缩放"对话框,设置缩放数值并勾选"变换图案"选项,将图案放大, 如图 3-99 和图 3-100 所示。

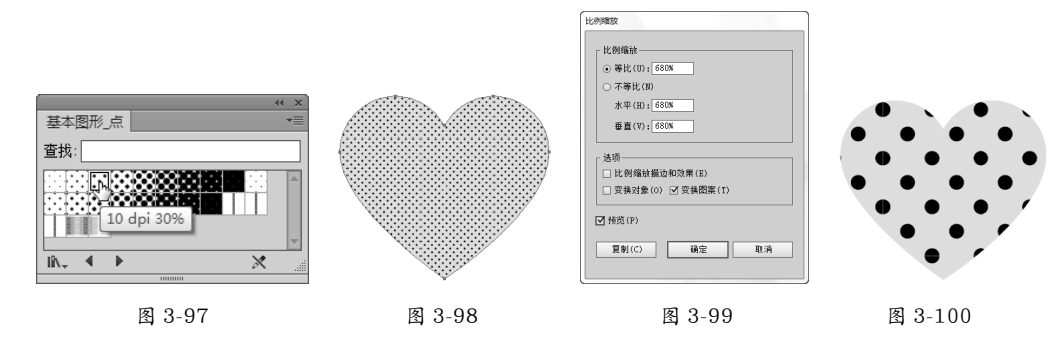

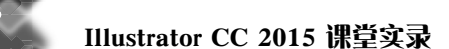

**04**使用圆角矩形工具 □ 创建一个圆角矩形,如图 3-101 所示。在其旁边创建一个大一些的圆角矩形,如图 3-102 所示。使用选择工具 ▶ 选取这两个图形,单击"路径查找器"面板中的 □ 按钮将它们合并,如图 3-103 和图 3-104 所示。

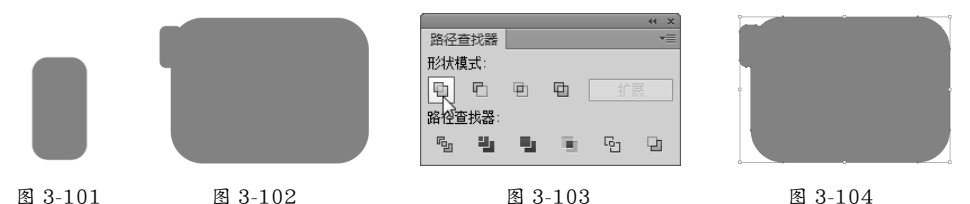

**05** 再创建一个圆角矩形,如图 3-105 所示,按 Ctrl+C 快捷键复制。用选择工具 ▶ 选取图形,如图 3-106 所示, 单击"路径查找器"面板中的 □ 按钮,进行相减运算,如图 3-107 和图 3-108 所示。

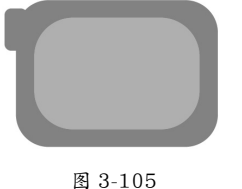

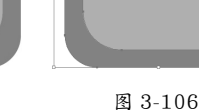

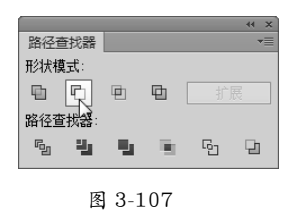

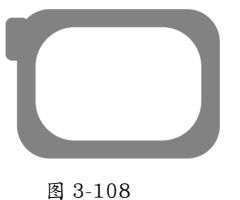

**06** 按 Ctrl+F 快捷键粘贴图形,如图 3-109 所示。用选择工具 ▶ 选取图形,选择镜像工具 承 将光标放在如 图 3-110 所示的位置,按住 Alt 键并单击,弹出"镜像"对话框并选择"垂直"选项,如图 3-111 所示,单 击"复制"按钮复制图形,如图 3-112 所示。

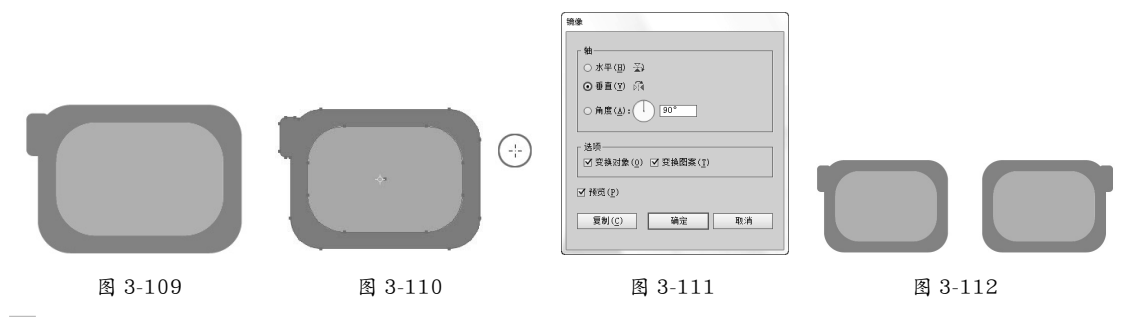

**07**使用直线段工具/按住 Shift 键创建一条直线,如图 3-113 所示。选择宽度工具 26,将光标放在直线中央, 如图 3-114 所示,单击并拖曳将直线中央的宽度调窄,如图 3-115 所示。

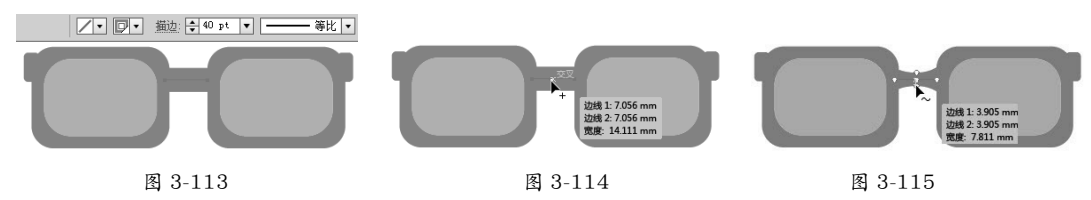

**08** 执行"对象>路径>轮廓化描边"命令,将路径转换为轮廓,如图 3-116 所示。使用选择工具 ▶ 按住 Shift 键并单击两个眼镜框图形,将这两个图形与横梁同时选取,如图 3-117 所示,单击"路径查找器"面 板中的 □按钮,将它们合并,如图 3-118 所示。

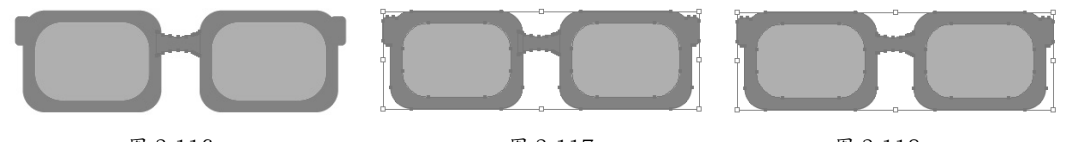

图 3-116

图 3-117

图 3-118

**09** 选取眼镜片图形,如图 3-119 所示,在"透明度"面板中设置不透明度为 40%,如图 3-120 所示。最后 将眼镜拖曳到心形图形上,如图 3-121 所示。

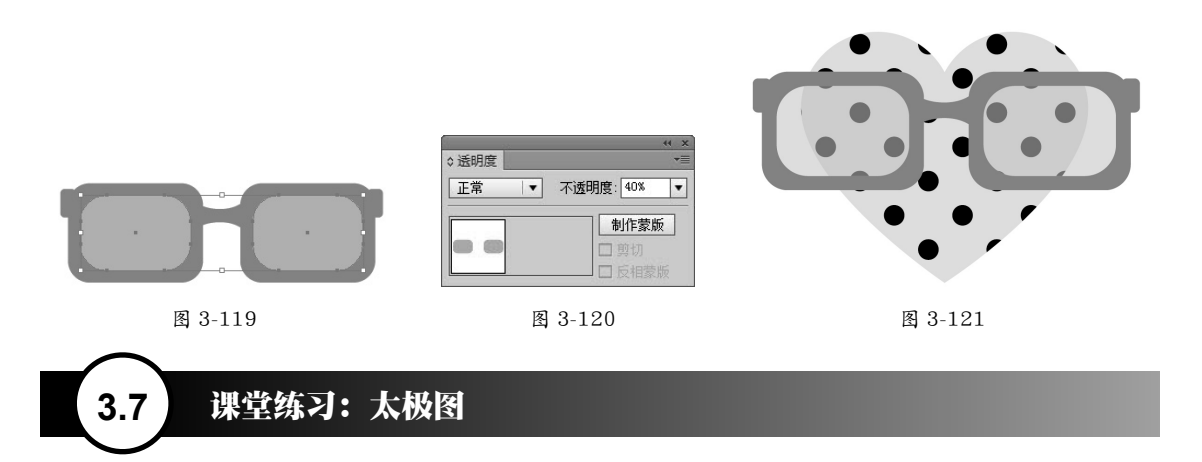

01 使用椭圆工具 ● 按住 Shift 键创建一个圆形,如图 3-122 所示。使用选择工具 ▶,按住 Alt+Shift 键单击并拖曳图形,进行复制,如图 3-123 所示。

02 在这两个圆形的外侧创建一个大圆,如图 3-124 所示。按 Shift+Ctrl+[快捷键,将大圆移动到底层,如图 3-125 所示。

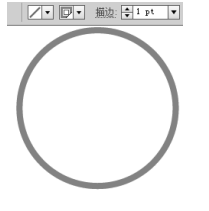

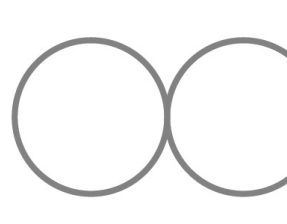

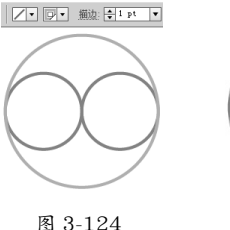

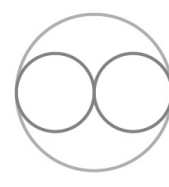

图 3-122

图 3-123

图 3-125

**03** 执行"视图>智能参考线"命令,启用智能参考线。使用直接选择工具 ▶,将光标放在路径上捕捉锚点,如图 3-126 所示,单击选取锚点,如图 3-127 所示,按 Delete 键将其删除,如图 3-128 所示。选取另一个圆形的锚点并删除,如图 3-129 和图 3-130 所示。

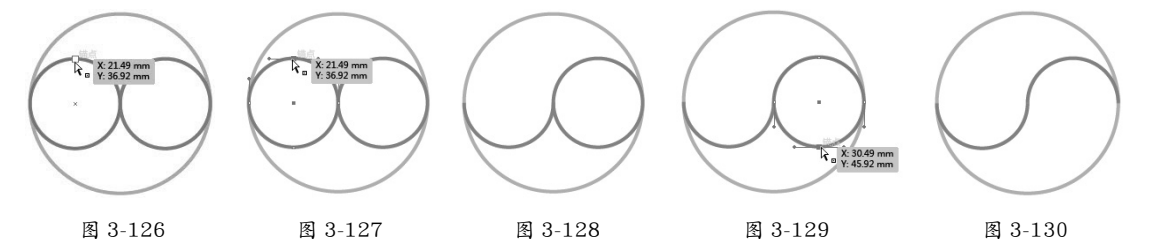

04 使用选择工具 ▶,按住 Shift 键并单击这两个半圆图形,将它们选中,如图 3-131 所示,按 Ctrl+J 快捷键, 将路径连接在一起。按住 Shift 键并单击外侧的大圆,将它们同时选取,如图 3-132 所示,单击"路径查找器" 面板中的 № 按钮,如图 3-133 所示,用线条分割圆形,如图 3-134 所示。

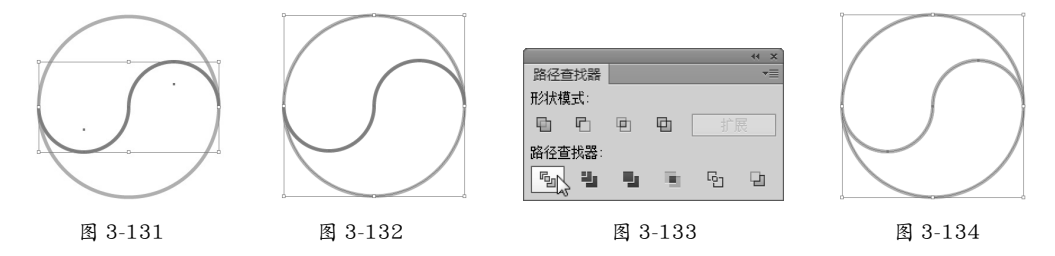

**05** 使用编组选择工具 💽 ,单击下方的图形将其选中,如图 3-135 所示,修改其填充颜色,如图 3-136 和图 3-137 所示。最后,将前一小节制作心形图形拖放到该文档中,完成太极图形的制作,如图 3-138 所示。

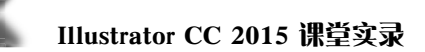

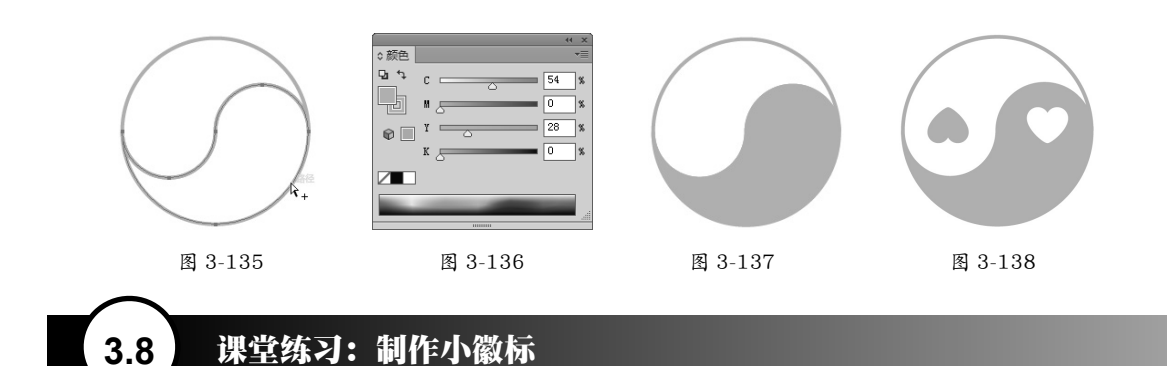

01 按 Ctrl+N 快捷键, 创建一个文档。选择星形工具 ☆, 在画板中心单击, 弹出"星形"对话框并设置参数, 如图 3-139 所示。创建一个星形, 设置填充颜色为黄色, 描边宽度为 5pt, 如图 3-140 所示。

02 保持图形的选中状态。按 Ctrl+C 快捷键复制,按 Ctrl+B 快捷键粘贴在原图形后面。按住 Alt+Shift 键并 拖曳控制点,将图形等比例放大,如图 3-141 所示,再进行旋转,如图 3-142 所示。

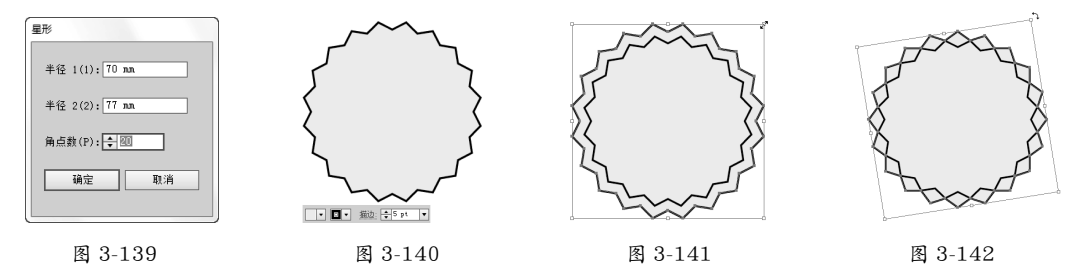

O3 将图形的填充颜色设置为蓝色,如图 3-143 所示。采用相同的方法再复制一个图形(即按 Ctrl+C 快捷键复制图形,按 Ctrl+B 快捷键贴在原图形后面,再放大并旋转),设置填充颜色为红色,如图 3-144 所示。
O4 使用椭圆工具 ● 按住 Shift 键创建一个圆形,设置描边颜色为红色,宽度为 4pt,无填色,如图 3-145 所示。勾选"描边"面板中的"虚线"选项并设置参数,创建虚线描边,如图 3-146 和图 3-147 所示。

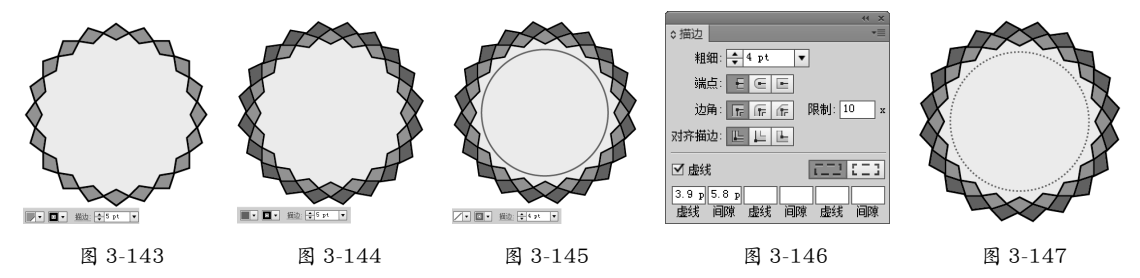

05 按 Ctrl+A 快捷键,选中所有图形,单击"对齐"面板中的水平居中对齐 â 和垂直居中对齐 to 按钮,将 图形对齐。最后,可以使用矩形工具 创建一个矩形作为背景,再打开相关素材,将装饰图形加入画面中, 效果如图 3-148 所示。

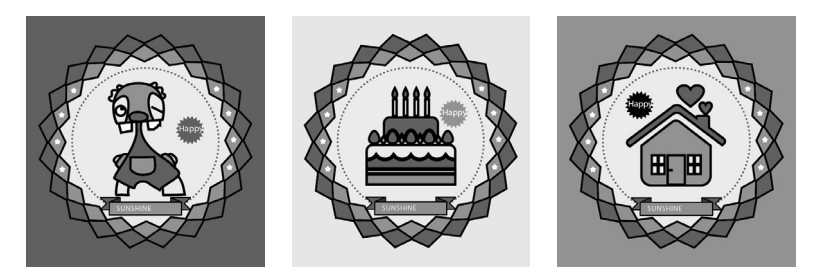

图 3-148

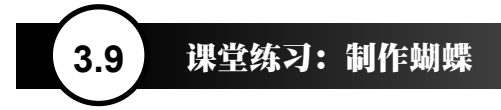

**01** 执行"窗口>符号库>花朵"命令,打开"花朵"面板,将玫瑰符号样本拖曳到画板中,如图 3-149 和 图 3-150 所示。

02 选择符号着色器工具 🍫,将填充颜色设置为粉色,在符号上单击,改变符号的颜色,如图 3-151 所示。

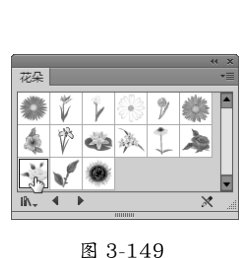

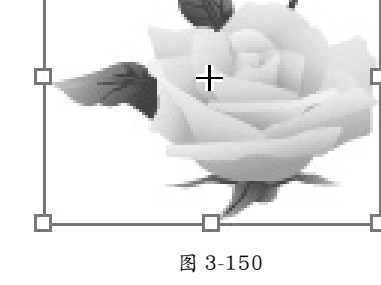

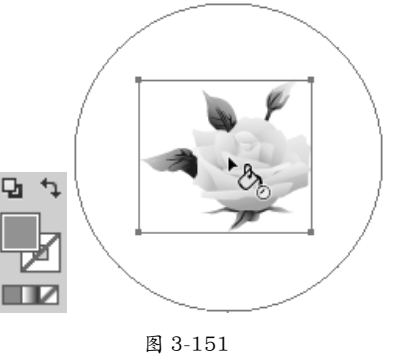

**03** 选择旋转工具 , 将光标放在如图 3-152 所示的位置, 按住 Alt 键并单击, 在弹出的对话框中设置旋转 角度为 –10°, 如图 3-153 所示, 单击"复制"按钮复制图形, 如图 3-154 所示。

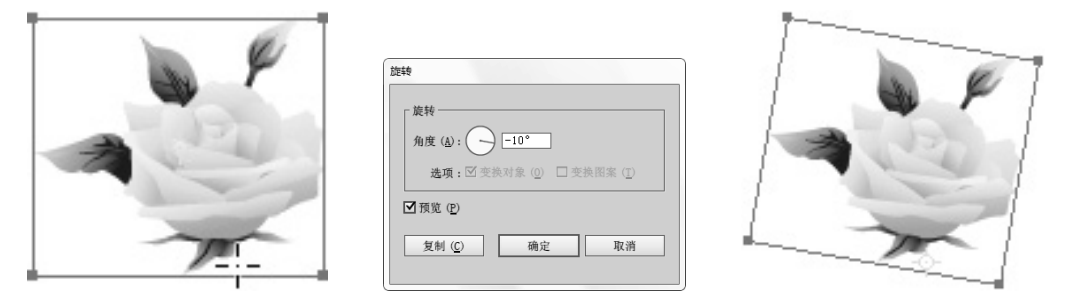

图 3-152

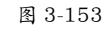

图 3-154

04 保持对象的选中状态,连续按 Ctrl+D 快捷键(一共按 11 次),旋转并复制出新的图形,如图 3-155 所示。 按 Ctrl+A 快捷键全选,按 Ctrl+G 快捷键编组,再用旋转工具 ○将对象逆时针旋转,如图 3-156 所示。 05 选择镜像工具 函,按住 Alt 键并在如图 3-157 所示的位置单击,在弹出的对话框中选择"垂直"选项, 如图 3-158 所示,单击"复制"按钮复制图形,如图 3-159 所示。按 Ctrl+A 快捷键全选,按 Ctrl+G 快捷键 编组。

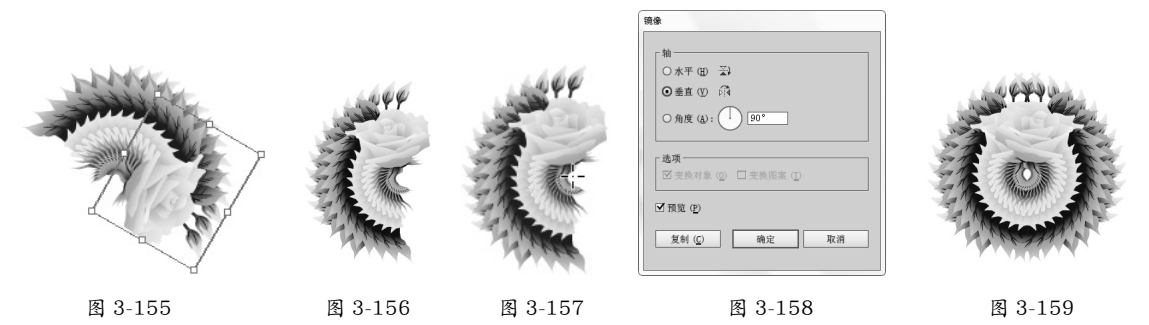

06 使用矩形工具 会制一个矩形。选择旋转扭曲工具 ,将光标放在如图 3-160 所示的位置,按住鼠标按键,在图形发生旋转时迅速向下拖曳(鼠标轨迹为一个小的弧线),扭曲图形,如图 3-161 所示。

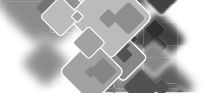

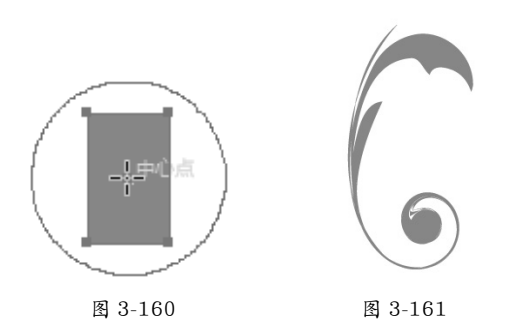

**07** 将图形放到花纹图案上,如图 3-162 所示。选择镜像工具 前,按住 Alt 键并在图案的中心单击,在弹出的对话框中选择"垂直"选项,单击"复制"按钮进行复制,如图 3-163 所示。选择这两个花纹图案,按 Ctrl+G 快捷键编组,按 Ctrl+C 快捷键复制,按 Ctrl+F 快捷键将其粘贴在前面,将图形的颜色改为粉色。按 住 Shift 键并拖曳定界框上的控制点,将花纹等比缩小,如图 3-164 所示。

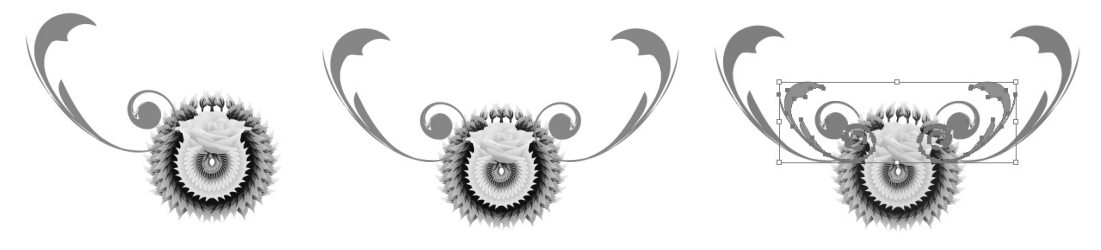

图 3-162

图 3-163

图 3-164

**08** 选择镜像工具 前,按住 Shift 键并拖曳粉色的花纹图案,将其垂直镜像,按住 Ctrl 键将该图案向下拖曳, 如图 3-165 所示。再次按 Ctrl+F 快捷键粘贴花纹图案,将图形的颜色改为浅粉色,如图 3-166 所示。

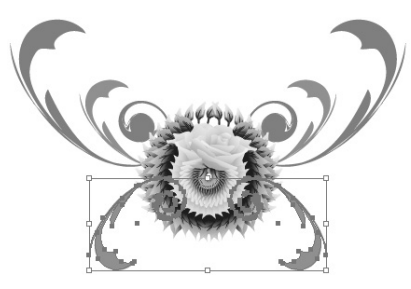

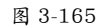

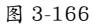

09 选择花纹图案,按 Ctrl+G 快捷键编组,按 Ctrl+[快捷键将其向后移动,如图 3-167 所示。最后可以为蝴蝶添加一些文字和背景图案,如图 3-168 所示。

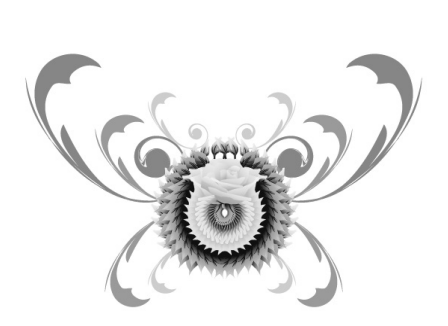

图 3-167

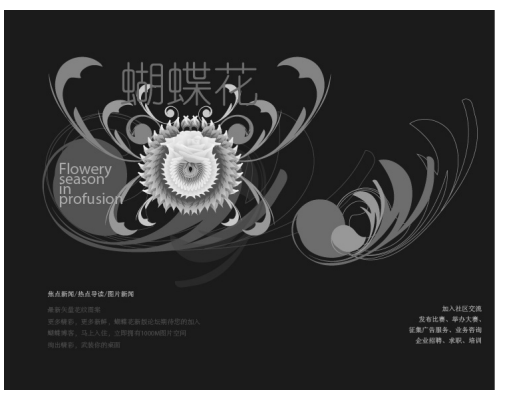

图 3-168

- 变形工具 : 可以自由扭曲对象。
- 旋转扭曲工具 : 可以产生漩涡状的变形效果。
- 缩拢工具 🔯:可以使对象产生向内的收缩效果。
- •膨胀工具 😳:可以使对象产生向外的膨胀效果。
- 扇贝工具 [2]: 可以向对象的轮廓添加随机弯曲的细节, 创建类似贝壳表面的纹路效果。
- 晶格化工具 : 可以向对象的轮廓添加随机的锥化细节。该工具与扇贝工具的作用相反,扇贝工具产生向内的弯曲,而晶格化工具产生向外的尖锐凸起。
- 皱褶工具──: 可以向对象的轮廓添加类似于皱褶的细节,使其产生不规则的起伏。

提示

- 使用液化类工具时,不必选择对象便可以直接进行处理,如果要将扭曲限定为一个或者多个对象, 可以先选择这些对象,然后再对其进行扭曲。
- 在文档窗口中按住 Alt 键并拖曳鼠标,可以调整工具的大小。
- 使用除变形工具 以外的其他工具时,在对象上方单击时,按住鼠标按键的时间越长,扭曲效 果越强烈。
- 液化类工具不能扭曲链接的文件或包含文本、图形以及符号的对象。

一、问答题

- 1. 使用"路径查找器"面板合并图形与创建复合形状有何区别?
- 2. 当需要单独变换(如旋转)对象的填色图案或描边图案时,可以采取哪些方法?
- 3. 与选择工具 ▶ 相比, 自由变换工具 ▶ 除了可以移动、旋转和缩放, 还能进行哪些变换操作?
- 4. 在默认情况下, 定界框的颜色是蓝色, 如果要将其修改为红色, 应该怎样操作?

5. 在"变换"面板中, X和Y分别代表了什么? 有什么用途?

二、上机练习

#### 1. 制作纸钞纹样

使用极坐标网格工具 @ 在画板中单击,弹出"极坐标网格工具选项"对话框,设置参数创建网格图形,如图 3-169 所示。选择旋转工具 ,将光标放在网格图形的底边上,如图 3-170 所示。按住 Alt 键并单击,弹出"旋转"对话框,设置"角度"为 45°,单击"复制"按钮复制图形,关闭对话框后,连续按 Ctrl+D 快捷键变换并复制图形,即可制作出纸钞纹样,如图 3-171 所示。

使用椭圆工具 ① 创建一个圆形,在"透明度"面板中调整它的不透明度和混合模式,如图 3-172 所示。 采用相同的方法复制图形,当图形堆叠在一起时,会呈现特殊的花纹效果,如图 3-173 所示。花朵也可 以进行颜色变化。

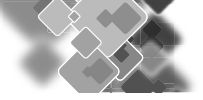

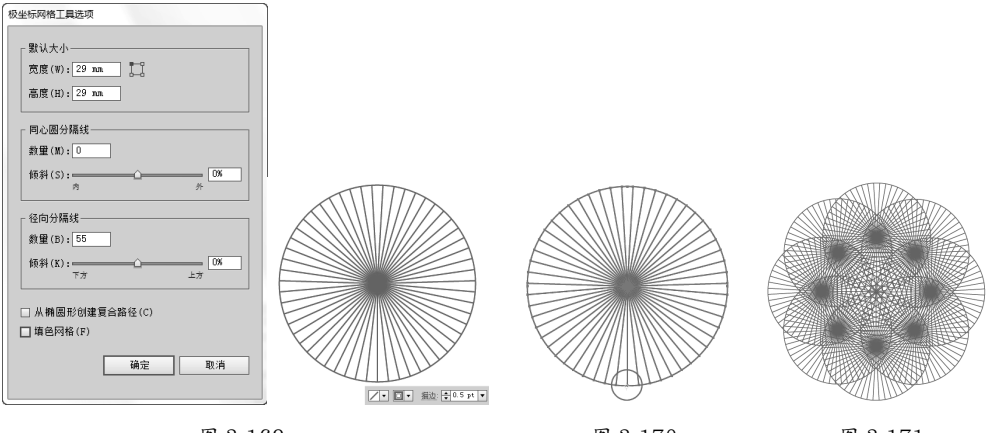

图 3-169

图 3-170

图 3-171

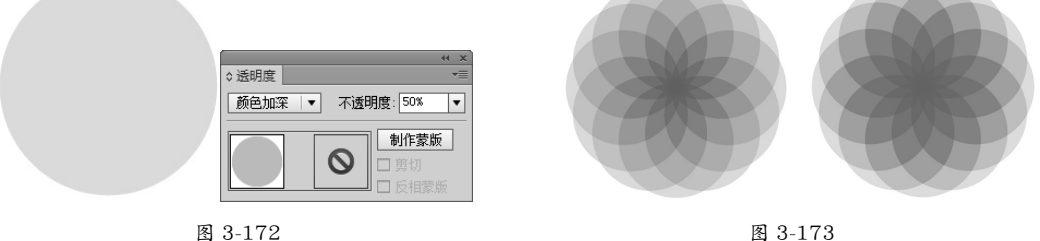

图 3-173

#### 2. 妙手生花

打开相关素材中的图形素材,将其选中,通过"对象 > 变换 > 分别变换"命令,将图形旋转并缩小, 然后连续按 Ctrl+D 快捷键,即可得到一个完整的花朵图形,如图 3-174 ~图 3-176 所示。对其应用效果还 可以制作出更多类型的花朵。

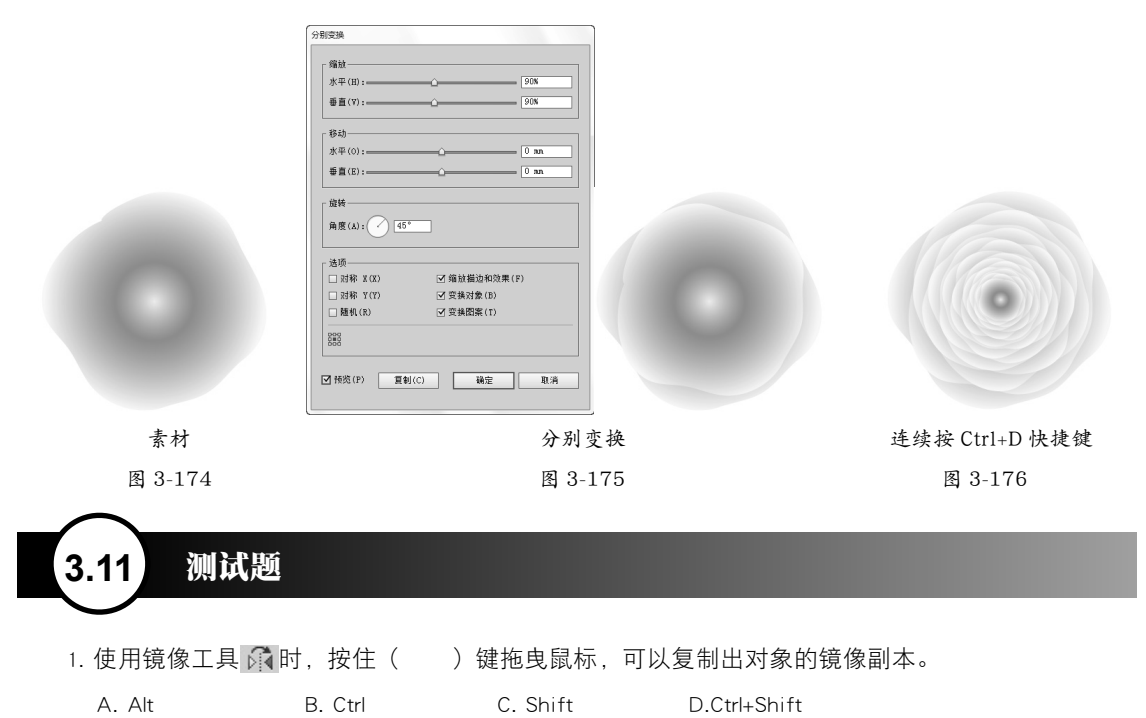

 2. 在进行移动、缩放、旋转、镜像和倾斜操作后,保持对象的选中状态,使用()命令可以重 复前一个变换。

- A. 编辑 > 重做 B. 对象 > 变换 > 再次变换
- C. 对象 > 变换 > 分别变换 D. 效果 > 应用上一个效果

3. 下列()工具可以用于组合对象。

- A. "路径查找器"面板 B. 形状生成器
- C. 复合路径 D. 复合形状

 选择两个重叠的图形后,单击"路径查找器"面板中的()按钮,可以只保留图形的重叠部分, 删除其他部分。

- A. 联集 🖸 B. 减去顶层 🖸
- C. 交集 ① D. 差集 ①
- 5. 使用选择工具 🔪 可以进行( )变换操作。
  - A. 移动 B. 旋转 C. 缩放 D. 倾斜

6. 下列有关比例缩放工具 🗗 的叙述不正确的是 ( )。

- A. 比例缩放工具只可以对矢量图形进行缩放,不能缩放 Illustrator 中置入的位图
- B. 比例缩放工具和旋转工具不同的是, 旋转工具需要先确定参考点, 缩放工具不需要确定参考点
- C. 比例缩放工具和旋转工具都需要先确定参考点,并且参考点的位置可以任意移动
- D. 如果想调出"缩放"对话框,按住 Alt 键的同时单击即可,单击点将成为缩放的基准点
- 7. 下列有关倾斜工具 方的叙述不正确的是()。
  - A. 利用倾斜工具使图形发生倾斜前,应先确定倾斜的参考点
  - B. 在用鼠标拖曳一个矩形进行倾斜的过程中,按住 Alt 键操作,可以使原来的矩形保持位置不变, 新复制的矩形相对于原来的矩形倾斜了一定角度
  - C. 在倾斜工具的对话框中, "倾斜角度"和"轴"中的"角度"选项定义的角度必须完全相同
  - D. 如果需要精确定义倾斜的角度,则应该打开倾斜工具对话框,设定"倾斜角度"及倾斜"轴" 的角度